## PowerPTC Quick Start Guide (ઝડપી શરૂઆત કરવાની માર્ગદર્શિકા)

## PowerPTC માં લૉગઇન કરવું

- 1. PowerSchool માં લૉગઇન કરો
  - a. જો તમારી પાસે PowerSchool ખાતું નથી, તો ખાતું બનાવવા માટે કૃપા કરીને ps.glenbard.org પર જાવ
    b. PowerPTC માં તમારું ખાતું સક્રિય બને તે પહેલાં 1
  - b. PowerPTC માં તમારું ખાત્ સપ્તાહ રાહ જુઓ
- 2. ટોચના જમણા ખૂણામાં 🗳 ચિહ્ન પર ક્લિક કરો
- 3. PowerPTC ક્લિક કરો
- 4. અંગ્રેજી અથવા ગુજરાતી પસંદ કરો
- Guardians & Parents Click Here to Login (વાલીઓ અને માતાપિતા – લૉગઇન કરવા અહીં ક્લિક કરો) >>> લિંક ક્લિક કરો.

## ચાલુ ખાતામાં ઍક્ટિવેશન કોડ ઉમેરવો

- 1. વેબ બ્રાઉઝર ખોલો અને નીચેની વેબસાઇટ પર જાવ: <u>https://www.powerptc.net</u>
- 2. તમારા ચાલુ ખાતા સાથે લૉગઇન કરો.
- 3. My Settings (મારા સેટિંગ્સ) પર ક્લિક કરો.
- 4. Add New Activation Code (નવો ઍક્ટિવેશન કોડ ઉમેરો) વિભાગ હેઠળ તમારો એક્ટિવેશન કોડ દાખલ કરો.

## તમારી મુલાકાતો ગોઠવવી

- વેબ બ્રાઉઝર ખોલો અને નીચેની વેબસાઇટ પર જાવ:\_ <u>https://www.powerptc.net</u>
- 2. તમારા ખાતા સાથે લૉગઇન કરો.
- 3. Conference Schedule (મુલાકાતનો કાર્યક્રમ) પર ક્લિક કરો.
- 4. તમે તમારી ઍપોઇન્ટમેન્ટ્સ જે date (તારીખે) ગોઠવવા ઇચ્છતા હો તે પસંદ કરો.
- 5. તમારી ઍપોઇન્ટમેન્ટ્સ માટે શરૂઆતનો time (સમય) પસંદ કરો.
- જો તમે અમુક અભ્યાસક્રમો સાથે મુલાકાતોમાં હાજર રહેવા ન ઇચ્છતા હો, તો Schedule (કાર્યક્રમ) કૉલમની નીચેના ખાનામાંથી નિશાની કાઢી નાખો.
- Build Your Schedule Now (હવે તમારો કાર્યક્રમ ગોઠવો) ક્લિક કરો!
   a. જો તમે તમારી ઍપોઇન્ટમેન્ટ્સ જાતે ગોઠવવા માંગતા હો, તો

નીચે જમણી બાજુએ manually schedule (જાતે ગોઠવો) બટન પર ક્લિક કરો.

- છેવટે, તમારા માતાપિતા-શિક્ષક મુલાકાત કાર્યક્રમની હાર્ડ કૉપી બનાવવા માટે Print Schedule (કાર્યક્રમ પ્રિન્ટ કરો) ક્લિક કરો.
- 9. જો તમે એકથી વધુ વિદ્યાર્થી માટે ગોઠવણી કરતા હો, તો તમે ડાબી બાજુના મેનુમાંથી <mark>Select a Student (વિદ્યાર્થી પસંદ કરો)</mark> લિંક પર ક્લિક કરીને જેની ગોઠવણી કરી છે તે સક્રિય વિદ્યાર્થી બદલી શકો છો.